#### MANUAL BOOK SISTEM KERJASAMA

€ +62-274-512474, +62-274-589621 | humas@uin-suka.ac.id

# SISTEM KERJASAMA

Search...

PROFIL - DATA KERJASAMA

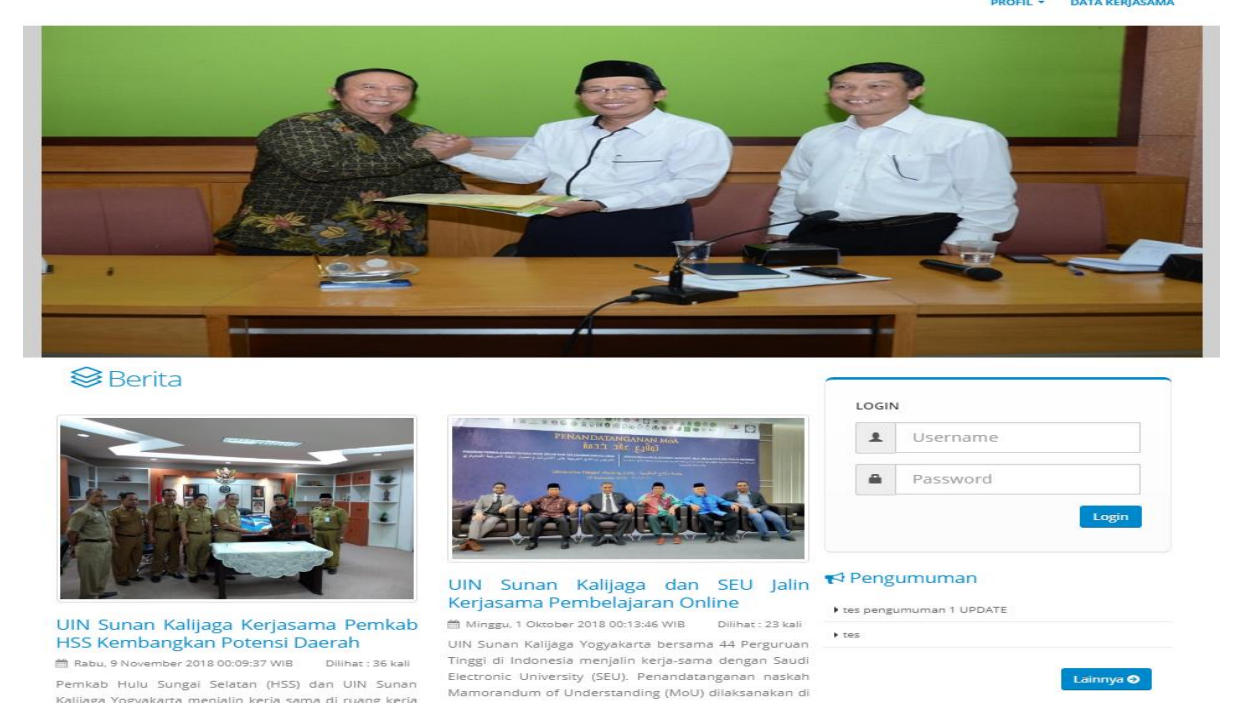

Sebelum menggunakan perangkat ini untuk pertama kali, Anda harus login terdahulu. Login menggunakan <u>username</u> dan <u>password</u>. Tampilan menu login berada pada sidebar kanan:

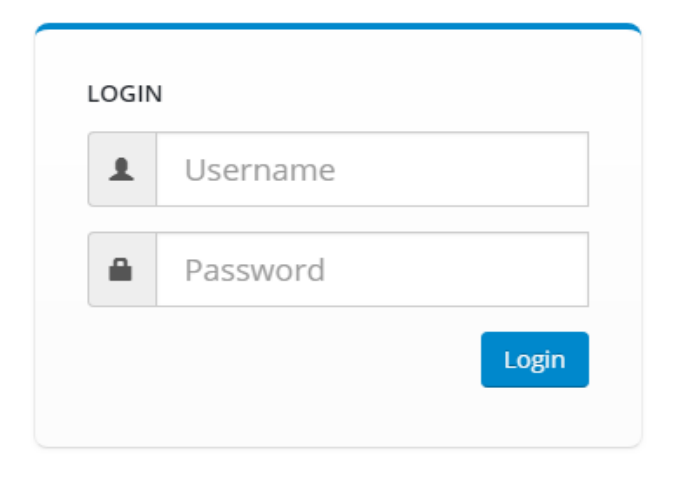

### Beranda pada Sistem Kerjasama

| <b>C</b> +62-274-512474, +62-274-589621   huma                    | @uin-suka.ac.id       |                                      | f 💌 🖻 🛅          |
|-------------------------------------------------------------------|-----------------------|--------------------------------------|------------------|
| UNIVERSITAS ISLAM NEGERI<br>SUNAN KALIJAGA<br>Y O G Y A K A R T A |                       |                                      | SISTEM KERJASAMA |
| Beranda / Dashboard                                               |                       |                                      |                  |
| Daftar Menu                                                       | Informasi Kerjasama : |                                      |                  |
| • Master Data                                                     |                       |                                      |                  |
| <ul> <li>Mitra Kerjasama</li> </ul>                               |                       | Selamat datang di Sistem Kerjasama ! |                  |
| ► MOU                                                             |                       |                                      |                  |
| <ul> <li>Kegiatan</li> </ul>                                      |                       |                                      |                  |
| ▶ Evaluasi                                                        |                       |                                      |                  |
| Manajemen Kuesioner                                               |                       |                                      |                  |
| Manajemen Informasi                                               |                       |                                      |                  |
| ▶ Logout                                                          |                       |                                      |                  |

Pada daftar menu Sistem Kerjasama, terdapat 9 menu utama dibagi menjadi:

#### A. Master data

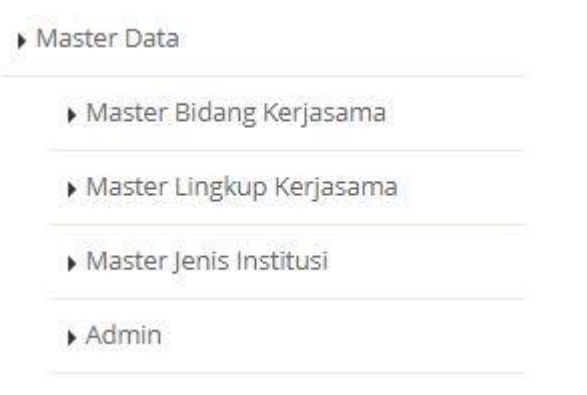

Yang terdiri dari beberapa sub bagian menu Master Data yaitu:

#### 1. Master Bidang Kerjasama

#### Tampilan pada Master Bidang Kerjasama

| + Tambah |                                                  |        |
|----------|--------------------------------------------------|--------|
| No.      | Nama Bidang Kerjasama                            | Action |
| 1.       | Lainnya                                          |        |
| 2.       | Jasa konsultasi atau layanan laboratorium        |        |
| 3.       | Pemanfaatan aset UIN                             |        |
| 4.       | Bisnis                                           |        |
| 5.       | Pengabdian kepada masyarakat (KKN, pendampingan) |        |
| 6.       | Penelitian                                       |        |
| 7.       | Pendidikan (Pelatihan, magang, beasiswa, dll)    |        |

Untuk menambahkan Master Bidang Kerjasama klik tombol "Tambah"

🕂 Tambah

Selanjutnya isikan Nama Bidang Kerjasama yang akan ditambahkan pada kolom yang tersedia

| 🗲 Kembali             |        |
|-----------------------|--------|
| Nama Bidang Kerjasama |        |
|                       | Simpan |
|                       |        |

Setelah selesai menambahkan klik tombol simpan

Untuk melakukan tindakan pada Master Bidang Kerjasama yang telah ditambahkan klik "edit" pada kolom "action"

Tampilan kolom action

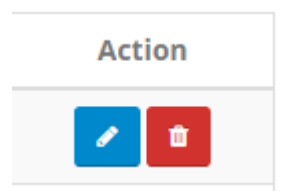

Tombol edit

2.

Setelah klik tombol "edit" isikan pada kolom yang tersedia untuk mengedit Nama Bidang Kerjasama

| 🗲 Kembali      |                 |                     |                          |             |
|----------------|-----------------|---------------------|--------------------------|-------------|
| Nama Bida      | ng Kerjasama    | Jasa konsultasi ata | u layanan laboratorium   |             |
|                |                 | Simpan              |                          |             |
| Klik tombol "s | impan" jika su  | dah selesai melak   | ukan edit pada kolom sii | mpan        |
| Klik tombol "k | embali" jika ti | dak jadi melakuk    | an tindakan 🗲 Kembali    |             |
| Untuk mengah   | apus Nama Bi    | idang Kerjasama     | yang telah ditambahkan   | klik tombol |
| "hapus" pada k | colom "action"  | <b>±</b>            |                          |             |
| Master Lingku  | p Kerjasama     |                     |                          |             |
| Tampilan kolo  | m pada Master   | Lingkup Kerjasa     | ma                       |             |
| + Tambah       |                 |                     |                          |             |
| No.            | Nama Lingk      | up Kerjasama        | Action                   |             |
| 1.             | Nas             | ional               | 2                        |             |
| 2.             | Intern          | asional             | 2                        |             |
| Untuk menamb   | bahkan Master   | Lingkup Kerjasa     | na klik tombol "tambah"  | + Tambah    |
| Isikan nama Bi | dang Kerjasam   | na yang akan dita   | mbahkan pada kolom yang  | g tersedia  |
| 🖌 Kombali      |                 |                     |                          |             |

| 🗲 Kembali             |        |
|-----------------------|--------|
| Nama Bidang Kerjasama |        |
|                       | Simpan |

Setelah selesai menambahkan kemudia klik tombol "simpan"

Untuk melakukan tindakan pada Master Lingkup Kerjasama yang telah ditambahkan klik "edit" pada kolom "action"

Tampilan kolom action

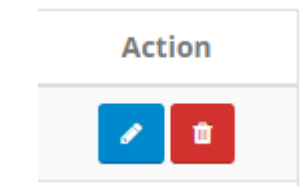

### Tombol edit

Setelah klik tombol "edit" isikan pada kolom yang tersedia untuk mengedit Nama Bidang Kerjasama

| <b>←</b> Kembali            |                                        |        |  |
|-----------------------------|----------------------------------------|--------|--|
| Nama Bidang Kerjasama       | Nasional                               |        |  |
|                             | Simpan                                 |        |  |
| Tik tombol "simpon" jika si | idah salasai malakukan adit nada kalam | Simpan |  |

Klik tombol "simpan" jika sudah selesai melakukan edit pada kolom

🗲 Kembali Klik tombol "kembali" jika tidak jadi melakukan tindakan

Untuk mengahapus Nama Bidang Kerjasama yang telah ditambahkan klik tombol

"hapus" pada kolom "action"

#### Master Jenis Institusi 3.

Tampilan kolom poda Master Jenis Institusi

| + Tambah |                      |        |
|----------|----------------------|--------|
| No.      | Nama Jenis Institusi | Action |
| 1.       | BUMN                 |        |
| 2.       | BANK                 |        |
| 3.       | Perguruan Tinggi     |        |
| 4.       | Lembaga Swasta       |        |
| 5.       | Lembaga Pemerintah   |        |

🕂 Tambah Untuk menambahkan Master Lingkup Kerjasama klik tombol "tambah" Isikan Nama Jenis Institusi yang akan ditambahkan pada kolom yang tersedia

| 🗲 Kembali            |        |  |  |
|----------------------|--------|--|--|
| Nama Jenis Institusi |        |  |  |
|                      | Simpan |  |  |

Setelah selesai menambahkan kemudia klik tombol "simpan"

Untuk melakukan tindakan pada Master Jenis Institusi yang telah ditambahkan klik "edit" pada kolom "action"

Tampilan kolom action

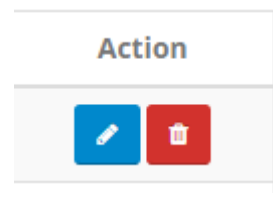

## Tombol edit 🧹

4.

Setelah klik tombol "edit" isikan pada kolom yang tersedia untuk mengedit Nama Jenis Institusi

| 🗲 Kembali                     |                                           |                 |
|-------------------------------|-------------------------------------------|-----------------|
| Nama Jenis Institusi          | BUMN                                      |                 |
|                               | Simpan                                    |                 |
| Klik tombol "simpan" jika su  | dah selesai melakukan edit pada kolom sir | npan            |
| Klik tombol "kembali" jika ti | dak jadi melakukan tindakan 🗲 Kembali     |                 |
| Untuk mengahapus Nama B       | idang Kerjasama yang telah ditambahkan    | klik tombol     |
| "hapus" pada kolom "action"   | <b>0</b>                                  |                 |
| Admin                         |                                           |                 |
| Tampilan kolom Admin          |                                           |                 |
| + Tambah                      |                                           | Pencarian (NIP) |

| No. | Admin                                                                   | Level | Action |
|-----|-------------------------------------------------------------------------|-------|--------|
| 1.  | Robiatul Chalimah (19840325000002103)<br>(Fakultas Sains dan Teknologi) | unit  |        |

Untuk menambahkan Admin klik tombol "tambah" + Tambah

Isikan Nama Admin yang akan ditambahkan pada kolom yang tersedia

| Kembali    |        |   |
|------------|--------|---|
| Nama Admin | [      |   |
| Jabatan    | Admin  | ~ |
|            | Simpan |   |

Setelah selesai menambahkan kemudia klik tombol "simpan" Simpan

Melakukan pencarian NIP yang telah ditambahkan pada Penandatangan Pihak UIN

pada kolom "Pencarian (NIP)"

Untuk melakukan tindakan pada Penandatangan Pihak UIN yang telah ditambahkan klik "edit" pada kolom "action"

Tampilan kolom action

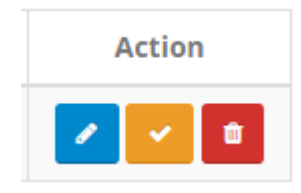

Tombol edit

Setelah klik tombol "edit" isikan pada kolom yang tersedia untuk mengedit Nama Jenis Institusi

| <b>←</b> Kembali           |                                                |   |
|----------------------------|------------------------------------------------|---|
| Nama Penandatangan         | Prof. Drs. K.H. Yudian Wahyudi, M.A., Ph.D.    | × |
|                            | Simpan                                         |   |
| Klik tombol "simpan" jika  | sudah selesai melakukan edit pada kolom Simpan |   |
| Klik tombol "kembali" jika | a tidak jadi melakukan tindakan 🗲 Kembali      |   |
| Untuk menjadikan default   | penandatangan pihak UIN klik tombol berikut 🔽  |   |

Untuk mengahapus Nama Bidang Kerjasama yang telah ditambahkan klik tombol

"hapus" pada kolom "action"

### B. Mitra Kerjasama

### Tampilan kolom Mitra Kerjasama

| + Ta | + Tambah Pencar                                                                                                    |                                                                                                    |                                                                                                    |
|------|----------------------------------------------------------------------------------------------------|----------------------------------------------------------------------------------------------------|----------------------------------------------------------------------------------------------------|
| No.  | Penanggung Jawab                                                                                                    | Detail Instansi                                                                                                    | Action                                                                                                    |
| 1.   | Penanggung Jawab :<br>- Prof. Dr. Abdulllah Ibn Abdul Aziz<br>al-Musa<br>Jabatan Penanggung Jawab :<br>- Rektor SEU                | Saudi Electronic University<br>Alamat: Saudi, Telp. 001, Email. seu@saudi.com<br>Merupakan Instansi Perguruan Tinggi yang memiliki<br>pegalaman kerjasama selama 5 tahun 0 bulan.                                           | / 4 🗉                                                                                                    |
| 2.   | Penanggung Jawab :<br>• Dr. Ir. Lukita Dinarsyah Tuwo,<br>M.A.<br>Jabatan Penanggung Jawab :<br>• Kepala BP. Batam                 | Badan Pengusahaan Kawasan Perdagangan Bebas dan<br>Pelabuhan Bebas Batam<br>Alamat: Batam, Telp. 002, Email. batammenjalin@indo.com<br>Merupakan Instansi BUMN yang memiliki pegalaman kerjasama<br>selama 5 tahun 0 bulan. | <ul> <li></li> <li></li></ul> |
| 3.   | Penanggung Jawab :<br>- Prof. Dr. Trisno Martono<br>Jabatan Penanggung Jawab :<br>- Rektor Universitas Sahid (Usahid)<br>Surakarta | Universitas Sahid (Usahid) Surakarta<br>Alamat: Surakarta, Telp. 003, Email. usahid@indo.com<br>Merupakan Instansi Perguruan Tinggi yang memiliki<br>pegalaman kerjasama selama 5 tahun 0 bulan.                            | <mark>/</mark> 🧠 🖿                                                                                                    |
| 4.   | Penanggung Jawab :<br>- H. Achmad Fikry<br>Jabatan Penanggung Jawab :<br>- Bupati HSS                                              | Pemkab Hulu Sungai Selatan<br>Alamat: Hulu Sungai Selatan, Telp. 004, Email. hss@indo.com<br>Merupakan Instansi Lembaga Pemerintah yang memiliki<br>pegalaman kerjasama selama 5 tahun 0 bulan.                             | <mark>/ </mark> 4 🖬                                                                                                    |

1

Untuk menambahkan Mitra Kerjasama klik tombol "tambah" + Tambah

Isikan pernyataan sesuai yang akan ditambahkan pada kolom yang tersedia

| 🗲 Kembali          |          |                       |       |  |
|--------------------|----------|-----------------------|-------|--|
| Nama Ir            | nstansi  |                       |       |  |
| Nama Penanggung    | g Jawab  |                       |       |  |
| Jabatan Penanggung | g Jawab  |                       |       |  |
| Jenis Ir           | nstitusi | Pilih Jenis Institusi |       |  |
| Alamat Ir          | nstansi  |                       |       |  |
| Telepon Ir         | nstansi  |                       |       |  |
| Email Ir           | nstansi  |                       |       |  |
| Lama Penga         | alaman   | Tahun                 | Bulan |  |

Setelah selesai menambahkan kemudia klik tombol "simpan"

Melakukan pencarian yang telah ditambahkan sebagai Mitra Kerjasama pada kolom

Simpan

"Pencarian" Pencarian

Untuk melakukan tindakan pada Mitra Kerjasama yang telah ditambahkan klik "edit" pada kolom "action"

Tampilan kolom action

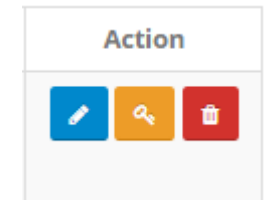

Tombol edit

Setelah klik tombol "edit" isikan pada kolom yang tersedia untuk mengedit pernyataan yang telah diisi sebelumnya

| 🗲 Kembali                |                                            |
|--------------------------|--------------------------------------------|
| Nama Penanggung Jawab    | Prof. Dr. Abdulllah Ibn Abdul Aziz al-Musa |
| Jabatan Penanggung Jawab | Rektor SEU                                 |
| Jenis Institusi          | Perguruan Tinggi                           |
| Nama Instansi            | Saudi Electronic University                |
| Alamat Instansi          | Saudi                                      |
| Telepon Instansi         | 001                                        |
| Email Instansi           | seu@saudi.com                              |
| Lama Pengalaman          | 5 0                                        |
|                          | Simpan                                     |

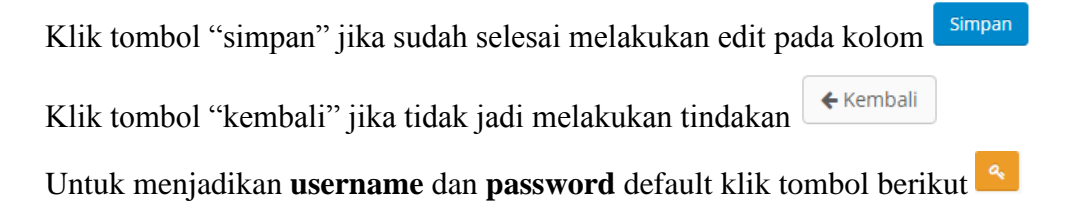

Untuk mengahapus mitra kerjasama yang telah ditambahkan klik tombol "hapus" pada

kolom "action"

C. MOU

Tampilan kolom MOU

| UNIVERSITAS ISLAM NEGERI SISTEM KERJASAMA<br>SUNAN KALIJAGA<br>Y O G Y A K A R T A                       |      |                                                                                            |                                                                                                    |           |
|----------------------------------------------------------------------------------------------------|------|--------------------------------------------------------------------------------------------|----------------------------------------------------------------------------------------------------|-----------|
| Beranda / MOU<br>MOU                                                                                     |      |                                                                                            |                                                                                                    |           |
| Daftar Menu                                                                                              | + Ta | mbah                                                                                       |                                                                                                    | Pencarian |
| <ul> <li>Master Data</li> </ul>                                                                          | No.  | Nama MOU                                                                                   | Detail MOU                                                                                                    | Action    |
| Mitra Kerjasama     MOU     PKS     Kostano                                                              | 1.   | PERTUKARAN MAHASISWA                                                                       | Nomor MOU UIN : PERTUKARAN/2019/UIN<br>Bidang Kerjasama : Pendidikan (Pelatihan, magang,<br>beasiswa, dli)<br>Lingkup Kerjasama : Internasional<br>Tanggal Mulai : 1 Desember 2018<br>Tanggal Berakhir : 30 November 2019                                          |           |
| <ul> <li>Regulari</li> <li>Evaluasi</li> <li>Manajemen Kuesioner</li> <li>Manajemen Informasi</li> </ul> | 2.   | Pembelajaran Bahasa Arab dan Ujian<br>Kompetensi Bahasa Arab Berstandar<br>Internasional   | Nomor MOU UIN : <b>STUDYARAB/2019/UIN</b><br>Bidang Kerjasama : <b>Pendidikan (Pelatihan, magang,</b><br><b>beasiswa, dli)</b><br>Lingkup Kerjasama : <b>Internasional</b><br>Tanggal Mulai : <b>1 Desember</b> 2018<br>Tanggal Berakhir : <b>30 November</b> 2019 |           |
| ▶ Logout                                                                                                 | 3.   | Backup Data Center                                                                         | Nomor MOU UIN : <b>BDC/2019/UIN</b><br>Bidang Kerjasama : J <b>asa konsultasi atau layanan</b><br>Iaboratorium<br>Lingkup Kerjasama : Nasional<br>Tanggal Mulai : <b>1 Desember 2018</b><br>Tanggal Berakhir : <b>30 November 2019</b>                             |           |
|                                                                                                    | 4.   | Pelaksanaan Perkuliahan yang<br>Berkualitas dan Integratif dengan<br>Dunia Kerja           | Nomor MOU UIN : KERJA/2019/UIN<br>Bidang Kerjasama : Pendidikan (Pelatihan, magang,<br>beasiswa, dli)<br>Lingkup Kerjasama : Nasional<br>Tanggal Mulai : 1 Desember 2018<br>Tanggal Berakhir : 30 November 2019                                                    |           |
|                                                                                                    | 5.   | Penelitian, Pengabdian,<br>Pengembangan serta Pemberdayaan<br>Sumber Daya di Kabupaten HSS | Nomor MOU UIN : <b>PENELITIAN/2019/UIN</b><br>Bidang Kerjasama : <b>Penelitian</b><br>Lingkup Kerjasama : <b>Nasional</b><br>Tanggal Mulai : <b>1 Desember</b> 2018<br>Tanggal Berakhir : <b>30 November 2019</b>                                                  |           |

Untuk menambahkan MOU klik tombol "tambah" + Tambah

|                         | PIHAK UIN                                                                                            |
|-------------------------|----------------------------------------------------------------------------------------------------|
| Nomor MOU               |                                                                                                    |
| Nama Penandatangan      | Prof. Drs. K.H. Yudian Wahyudi, M.A., Ph.D.                                                          |
| Jabatan Penandatangan   | Rektor Universitas Islam Negeri Sunan Kalijaga                                                       |
|                         | Pengaturan Nama Penandatangan Pihak UIN ada pada menu master data                                    |
|                         | PIHAK MITRA                                                                                          |
| Mitra Kerjasama         |                                                                                                    |
|                         | INFO MOU                                                                                             |
| Nama MOU                |                                                                                                    |
| Bidang Institusi        | Pilih Bidang Institusi                                                                               |
| Lingkup Institusi       | Pilih Lingkup Institusi                                                                              |
| Tanggal MOU             |                                                                                                    |
|                         | Contoh: 26/12/2018                                                                                   |
| Tanggal berakhir MOU    | C                                                                                                    |
|                         |                                                                                                    |
| File MOU                | Choose File No file chosen File yang disarankan berekstensi .jpg / .jpeg / .png / .pdf / .rar / .zip |
| Dokumen Dasar Kerjasama | Choose Files No file chosen                                                                          |
|                         |                                                                                                    |
|                         |                                                                                                    |

Isikan pernyataan sesuai yang akan ditambahkan pada kolom yang tersedia

Setelah selesai menambahkan kemudia klik tombol "simpan" Simpan

Melakukan pencarian MOU yang telah ditambahkan pada kolom "Pencarian"

Pencarian

Untuk melakukan tindakan pada MOU yang telah ditambahkan klik "edit" pada kolom "action"

Tampilan kolom action

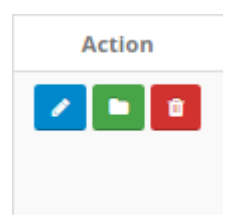

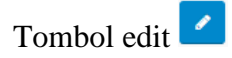

Setelah klik tombol "edit" isikan pada kolom yang tersedia untuk mengedit pernyataan yang telah diisi sebelumnya

|                         | PIHAK UIN                                                                                                    |                         |
|-------------------------|----------------------------------------------------------------------------------------------------|-------------------------|
| Nomor MOU               | PERTUKARAN/2019/UIN                                                                                                    |                         |
| Nama Penandatangan      | Prof. Drs. K.H. Yudian Wahyudi, M.A., Ph.D.                                                                                                    |                         |
| Jabatan Penandatangan   | Rektor Universitas Islam Negeri Sunan Kalijaga                                                                                                    |                         |
|                         | Pengaturan Nama Penandatangan Pihak UIN ada pada menu master data.<br>Ganti nama penandatangan ke default pengaturan? <i>Klik disini</i> .                                     |                         |
|                         | PIHAK MITRA                                                                                                    |                         |
| Mitra Kerjasama         | Saudi Blockronic University                                                                                                    | ×                       |
|                         | Universites Señid (Useñid) Surekorte                                                                                                    | ×                       |
|                         |                                                                                                    |                         |
| Nama Mitra              | Saudi Electronic University                                                                                                    |                         |
| Nomor MOU               | PERTUKARAN/2019/SEU                                                                                                    |                         |
| Nama Penandatangan      | Prof. Dr. Abdullah Ibn Abdul Aziz al-Musa                                                                                                    |                         |
| Jabatan Penandatangan   | Rektor SEU                                                                                                    |                         |
|                         |                                                                                                    |                         |
| Nama Mitra              | Universitas Sahid (Usahid) Surakarta                                                                                                    |                         |
| Nomor MOU               | PERTUKARAN/2019/USAHID                                                                                                    |                         |
| Nama Penandatangan      | Prof. Dr. Trisno Martono                                                                                                    |                         |
| Jabatan Penandatangan   | Rektor Universitas Sahid (Usahid) Surakarta                                                                                                    |                         |
|                         |                                                                                                    |                         |
|                         | INFO MOU                                                                                                    |                         |
| Nama MOU                | PERTUKARAN MAHASISWA                                                                                                    |                         |
| Bidang Institusi        | Pendidikan (Pelatihan, magang, beasiswa, dli)                                                                                                    |                         |
| Lingkup Institusi       | Internasional <b>T</b>                                                                                                    |                         |
| Tanggal MOU             | 01/12/2018                                                                                                    |                         |
|                         | Contoh: 26/12/2018                                                                                                    |                         |
| Tanggal berakhir MOU    | 30/11/2019                                                                                                    |                         |
|                         | Contoh: 26/12/2023                                                                                                    |                         |
| File                    | Choose File No file chosen                                                                                                    | UIN Sunan Kali Jaga.jpg |
|                         | Plitt the unitsk mengganti the yang sudah dianggah.<br>File yang disarankan berekstemi .jpg / .jpg / .png / .pdf / .rar / .zip                                                 |                         |
| lokumen Dasar Kerjasama | Choose Files No file chosen                                                                                                    | Tes Dokumen.pdf         |
|                         | Pilih file untuk menambahkan dokumen dasar kerjasama.                                                                                                    |                         |
|                         | File yang disarankan berekstensi <b>.jpg</b> 7. <b>jpg</b> 7. <b>jpg</b> 7 <b>.pdf</b> 7. <b>rar</b> 7. <b>zip</b> dan<br>dapat mengunggah lebih dari 1 file secara bersamaan. |                         |
|                         |                                                                                                    |                         |

Klik tombol "simpan" jika sudah selesai melakukan edit pada kolom

Klik tombol "kembali" jika tidak jadi melakukan tindakan

Untuk menjadikan melihat dan mengunduh dokumen MOU klik tombol berikut 🛄

| 🗲 Ke | <b>←</b> Kembali        |        |  |  |
|------|-------------------------|--------|--|--|
| No.  | Dokumen MOU             | Action |  |  |
| 1.   | UIN Sunan Kali Jaga.jpg |        |  |  |
|      |                         |        |  |  |
| No.  | Dokumen Dasar Kerjasama | Action |  |  |
| 1.   | Tes Dokumen.pdf         |        |  |  |

Untuk mengahapus MOU yang telah ditambahkan klik tombol "hapus" pada kolom

"action"

### D. PKS

Tampilan kolom PKS

| + Ta | mbah                                                                 |                                                                                                    | Pencarian   |
|------|----------------------------------------------------------------------|----------------------------------------------------------------------------------------------------|-------------|
| No.  | Unit Pelaksana                                                       | Detail PKS                                                                                                    | Action      |
| 1.   | Teknik Informatika                                                   | Nama MOU : <b>PERTUKARAN MAHASISWA</b><br>Nomor PKS UIN : <b>MAHASISWA/2020/UIN</b><br>Nama PKS : <b>Pertukaran Mahasiswa dengan SEU</b><br>Dana PKS : <b>Rp.60.000.000,-</b>                                                                 |             |
| 2.   | • Filsafat Agama                                                     | Nama MOU : <b>PERTUKARAN MAHASISWA</b><br>Nomor PKS UIN : <b>MAHASISWA/2019/UIN</b><br>Nama PKS : <b>Pertukaran Mahasiswa dengan USAHID</b><br>Dana PKS : <b>Rp.20.000.000,-</b>                                                              |             |
| 3.   | <ul> <li>Pusat Teknologi Informasi dan<br/>Pangkalan Data</li> </ul> | Nama MOU : Backup Data Center<br>Nomor PKS UIN : PKSUIN/2019<br>Nama PKS : Cloud Data<br>Dana PKS : Rp.100.000.000,-                                                                                                    |             |
| 4.   | <ul><li>TEKNIK INFORMATIKA</li><li>TEKNIK INDUSTRI</li></ul>         | Nama MOU : <b>Penelitian, Pengabdian, Pengembangan</b><br><b>Pemberdayaan Sumber Daya di Kabupaten HSS</b><br>Nomor PKS UIN : <b>PENELITIAN-I/2019/UIN</b><br>Nama PKS : <b>Kuliah Kerja Nyata (KKN)</b><br>Dana PKS : <b>Rp.30.000.000,-</b> | serta 🖊 🗋 🛍 |
| 5.   | <ul><li>Matematika</li><li>Pendidikan Fisika</li></ul>               | Nama MOU : Penelitian, Pengabdian, Pengembangan<br>Pemberdayaan Sumber Daya di Kabupaten HSS<br>Nomor PKS UIN : PENELITIAN-II/2019/UIN<br>Nama PKS : Pengembangan Ekonomi Kreatif<br>Dana PKS : Rp.2.500.000,-                                | serta 🔽 🗋 💼 |

Untuk menambahkan PKS klik tombol "tambah" + Tambah

Isikan Nama MOU yang akan ditambahkan pada kolom yang tersedia

| 🗲 Kembali |          |            |  |  |
|-----------|----------|------------|--|--|
|           | Nama MOU |            |  |  |
|           |          | Tambah PKS |  |  |

1

Setelah selesai menambahkan kemudia klik tombol "simpan"

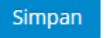

Melakukan pencarian PKS yang telah ditambahkan pada kolom "Pencarian"

Untuk melakukan tindakan pada PKS yang telah ditambahkan klik "edit" pada kolom action"

Tampilan kolom action

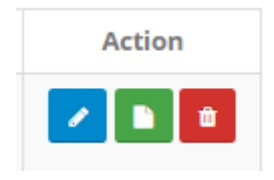

Tombol edit

Setelah klik tombol "edit" isikan pada kolom yang tersedia untuk mengedit pernyataan yang telah ditambahkan sebelumnya

|         | 🗲 Kembali |                 |                                                                           |       |                        |
|---------|-----------|-----------------|---------------------------------------------------------------------------|-------|------------------------|
|         |           |                 | PIHAK UIN                                                                 |       |                        |
|         |           | Nomor PKS       | MAHASISWA/2020/UIN                                                        |       |                        |
|         |           |                 |                                                                           |       |                        |
|         |           |                 | PIHAK MITRA                                                               |       |                        |
|         | 1         | Mitra Kerjasama | Saudi Electronic University                                               | ×     |                        |
|         |           |                 |                                                                           |       |                        |
|         |           | Nama Mitra      | Caudi Electronic University                                               |       |                        |
|         |           | Nama Mitra      | saudi electronic University                                               |       |                        |
|         |           | Nomor PKS       | MAHASISWA/2020/SEU                                                        |       |                        |
|         |           |                 |                                                                           |       |                        |
|         |           |                 | INFO PKS                                                                  |       |                        |
|         |           | Nama MOU        | PERTUKARAN MAHASISWA                                                      |       |                        |
|         |           | Unit Pelaksana  | Teknik Informatika                                                        | ×     |                        |
|         |           |                 |                                                                           |       |                        |
|         |           | Nama PKS        | Pertukaran Mahasiswa dengan SEU                                           |       |                        |
|         |           | Number 10       |                                                                           |       |                        |
|         |           | Dana PKS        | 6000000                                                                   |       |                        |
|         |           | Dokumen PKS     | Choose File No file chosen                                                |       | Rute Trans Jogja Tahun |
|         |           |                 | File yang disarankan berekstensi .jpg / .jpgg / .png / .pdf / .rar / .zip |       | 2017.zip               |
|         |           |                 | Simpan                                                                    |       |                        |
|         |           |                 |                                                                           |       | Simpan                 |
| Klik to | ombol "s  | simpan" jika    | a sudah selesai melakukan edit pada                                       | kolor | n                      |
|         |           |                 |                                                                           |       |                        |

Klik tombol "kembali" jika tidak jadi melakukan tindakan 🗲 Kembali

Untuk melihat dokumen yang sudah diupload klik tombol dokumen

Untuk mengahapus PKS yang telah ditambahkan klik tombol "hapus" pada kolom

action"

- E. Kegiatan
  - 1. Rencana Kegiatan

Tampilan kolom Rencana Kegiatan

| + Ta | ambah                 |                                                                                                    | Pencarian |
|------|-----------------------|----------------------------------------------------------------------------------------------------|-----------|
| No.  | Nama Rencana Kegiatan | Detail Kegiatan                                                                                                    | Action    |
| 1.   | Rencana Kegiatan 3    | Nama PKS : <b>Kuliah Kerja Nyata (KKN)</b><br>Rencana Tanggal Mulai : <b>10 Desember 2018</b><br>Rencana Tanggal Selesai : <b>12 Desember 2018</b><br>Rencana Tempat : <b>Turi</b><br>Rencana Anggaran : <b>30000000</b>                                |           |
| 2.   | Rencana Kegiatan 2    | Nama PKS : <b>Pengembangan Ekonomi Kreatif</b><br>Rencana Tanggal Mulai : <b>19 November 2018</b><br>Rencana Tanggal Selesai : <b>21 November 2018</b><br>Rencana Tempat : <b>Multipurpose UIN Sunan Kalijaga</b><br>Rencana Anggaran : <b>75000000</b> |           |
| 3.   | Rencana Kegiatan 1    | Nama PKS : <b>Kuliah Kerja Nyata (KKN)</b><br>Rencana Tanggal Mulai : <b>19 November 2018</b><br>Rencana Tanggal Selesai : <b>21 November 2018</b><br>Rencana Tempat : <b>PTIPD</b><br>Rencana Anggaran : <b>20000000</b>                               |           |

1

Untuk menambahkan Rencana Kegiatan klik tombol "tambah" + Tambah

#### Isikan pernyataan yang akan ditambahkan pada kolom yang tersedia

| Nama Rencana Kegiatan   |                    |
|-------------------------|--------------------|
| Pilih PKS               | - Pilih PKS -      |
| Rencana Tanggal Mulai   |                    |
|                         | Contoh: 18/12/2018 |
| Rencana Tanggal Selesai |                    |
|                         | Contoh: 18/12/2023 |
| Rencana Tempat          |                    |
| Rencana Anggaran        |                    |
|                         | Simpan             |

Setelah selesai menambahkan kemudia klik tombol "simpan"

Melakukan pencarian Rencana Kegiatan yang telah ditambahkan pada kolom

"Pencarian" Pencarian

Untuk melakukan tindakan pada Rencana Kegiatan yang telah ditambahkan klik "edit" pada kolom "action"

Tampilan kolom action

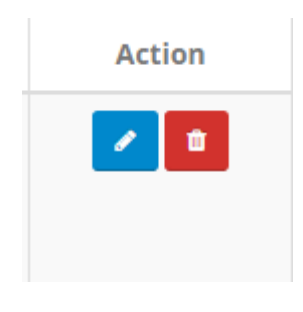

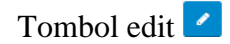

Setelah klik tombol "edit" isikan pada kolom yang tersedia untuk mengedit pernyataan yang telah ditambahkan sebelumnya

| Nama Rencana Kegiatan   | Rencana Kegiatan 3               |
|-------------------------|----------------------------------|
| Pilih PKS               | Kuliah Kerja Nyata (KKN)         |
| Rencana Tanggal Mulai   | 10/12/2018<br>Contoh: 18/12/2018 |
| Rencana Tanggal Selesai | 12/12/2018<br>Contoh: 18/12/2023 |
| Rencana Tempat          | Turi                             |
| Rencana Anggaran        | 3000000                          |
|                         | Simpan                           |

Klik tombol "simpan" jika sudah selesai melakukan edit pada kolom

Untuk mengahapus PKS yang telah ditambahkan klik tombol "hapus" pada kolom "action"

2. Pelaksanaan Kegiatan

Tampilan kolom Pelaksanan Kegiatan

| <b>+</b> Ta | ambah              |                                                                                                    | Pencarian |
|-------------|--------------------|----------------------------------------------------------------------------------------------------|-----------|
| No.         | Nama Kegiatan      | Detail Kegiatan                                                                                                    | Action    |
| 1.          | Rencana Kegiatan 2 | Nama PKS : <b>Pengembangan Ekonomi Kreatif</b><br>Tanggal Mulai Kegiatan : <b>19 Desember 2018</b><br>Tanggal Selesai Kegiatan : <b>21 Desember 2018</b><br>Tempat : <b>Multipurpose UIN Sunan Kalijaga</b><br>Rincian Anggaran : <b>3000000</b> |           |
| 2.          | Rencana Kegiatan 1 | Nama PKS : <b>Kuliah Kerja Nyata (KKN)</b><br>Tanggal Mulai Kegiatan : <b>19 November 2018</b><br>Tanggal Selesai Kegiatan : <b>21 November 2018</b><br>Tempat : <b>PTIPD</b><br>Rincian Anggaran : <b>15000000</b>                              |           |

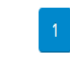

Simpan

Untuk menambahkan Pelaksanaan Kegiatan klik tombol "tambah" + Tambah

| Nama Kegiatan               | - Pilih Rencana Kegiatan -                                                                                           |
|-----------------------------|----------------------------------------------------------------------------------------------------|
| Tanggal Mulai Kegiatan      |                                                                                                    |
|                             | Contoh: 18/12/2018                                                                                                   |
| Tanggal Selesai Kegiatan    |                                                                                                    |
|                             | Contoh: 18/12/2023                                                                                                   |
| Tempat Pelaksanaan Kegiatan |                                                                                                    |
| Anggaran Pelaksanaan        |                                                                                                    |
| Kegiatan                    |                                                                                                    |
| File Kegiatan               | Choose Files No file chosen                                                                                          |
|                             | File yang disarankan berekstensi <b>.jpg / .jpeg / .png / .pdf</b> bisa upload lebih<br>dari 1 file secara bersamaan |
|                             | Simpan                                                                                                    |

#### Isikan pernyataan yang akan ditambahkan pada kolom yang tersedia

Setelah selesai menambahkan kemudia klik tombol "simpan" Simpan

Melakukan pencarian Pelaksanaan Kegiatan yang telah ditambahkan pada kolom "Pencarian"

Untuk melakukan tindakan pada Pelaksanaan Kegiatan yang telah ditambahkan klik "edit" pada kolom "action"

Tampilan kolom action

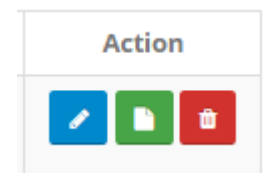

Tombol edit 🖊

Setelah klik tombol "edit" isikan pada kolom yang tersedia untuk mengedit pernyataan yang telah ditambahkan sebelumnya

| Nama Kegiatan            | Rencana Kegiatan 2                                                            |                         |
|--------------------------|-------------------------------------------------------------------------------|-------------------------|
| Tanggal Mulai Kegiatan   | 19/12/2018                                                                    |                         |
|                          | Contoh: 18/12/2018                                                            |                         |
| Tanggal Selesai Kegiatan | 21/12/2018                                                                    |                         |
|                          | Contoh: 18/12/2023                                                            |                         |
| Tempat                   | Multipurpose UIN Sunan Kalijaga                                               |                         |
| Rincian Anggaran         | 3000000                                                                       |                         |
| File Kegiatan            | Choose Files No file chosen                                                   | UIN Sunan Kali Jaga.jpg |
|                          | File yang disarankan berekstensi .jpg / .jpeg / .png / .pdf bisa upload lebih |                         |
|                          | dari 1 file secara bersamaan                                                  |                         |
|                          | Simpan                                                                        |                         |

Klik tombol "simpan" jika sudah selesai melakukan edit pada kolom

Untuk melihat dokumen yang sudah diupload klik tombol dokumen

Untuk mengahapus PKS yang telah ditambahkan klik tombol "hapus" pada kolom "action"

F. Evaluasi

#### Tampilan kolom Evaluasi

|     |                                                                                            |                                                                                            | Pencarian              |
|-----|--------------------------------------------------------------------------------------------|--------------------------------------------------------------------------------------------|------------------------|
| No. | Nama MOU                                                                                   | Mitra Kerjasama                                                                            | Action                 |
| 1.  | Penelitian, Pengabdian,<br>Pengembangan serta Pemberdayaan<br>Sumber Daya di Kabupaten HSS | Pemkab Hulu Sungai Selatan                                                                 | Evaluasi               |
| 2.  | Pelaksanaan Perkuliahan yang<br>Berkualitas dan Integratif dengan<br>Dunia Kerja           | • Universitas Sahid (Usahid) Surakarta                                                     | Belum Memiliki<br>PKS. |
| 3.  | Backup Data Center                                                                         | • Badan Pengusahaan Kawasan Perdagangan Bebas da<br>Pelabuhan Bebas Batam                  | IN Evaluasi            |
| 4.  | Pembelajaran Bahasa Arab dan Ujian<br>Kompetensi Bahasa Arab Berstandar<br>Internasional   | Saudi Electronic University                                                                | Belum Memiliki<br>PKS. |
| 5.  | PERTUKARAN MAHASISWA                                                                       | <ul><li>Saudi Electronic University</li><li>Universitas Sahid (Usahid) Surakarta</li></ul> | Evaluasi               |

MoU yang dapat dievaluasi adalah MoU yang telah memiliki PKS. Untuk melakukan evaluasi pada MoU klik "Evaluasi". Tampilan halaman evaluasi adalah sebagai berikut.

| 🗲 Kemi                                                                                                    | ali                                                                                                    |  |  |  |  |
|----------------------------------------------------------------------------------------------------|----------------------------------------------------------------------------------------------------|--|--|--|--|
|                                                                                                    | BACKUP DATA CENTER                                                                                                    |  |  |  |  |
|                                                                                                    | Tindak Lanjut Kontribusi                                                                                                    |  |  |  |  |
| Berdasarkan MOU UIN nomor <b>BDC/2019/UIN</b> , bidang MOU ini adalah <b>JASA KONSULTASI ATAU LAYANAN LABORATORIUM</b><br>dengan lingkup <b>NASIONAL</b> . MOU ini dimulai dari <b>1 Desember 2018</b> sampai <b>30 November 2019</b> . Dari pihak UIN, MOU ditandatangani<br>oleh <b>Prof. Drs. K.H. Yudian Wahyudi, M.A., Ph.D.</b> sebagai <b>Rektor Universitas Islam Negeri Sunan Kalijaga</b> . Mitra Kerjasama dalam<br>MOU ini adalah sebagai berikut: |                                                                                                    |  |  |  |  |
| • Per                                                                                                    | andatangan MOU dari <b>Badan Pengusahaan Kawasan Perdagangan Bebas dan Pelabuhan Bebas Batam</b> adalah <b>Dr. Ir.</b><br>iita Dinarsyah Tuwo, M.A. sebagai Kepala BP. Batam |  |  |  |  |

Untuk menambahkan uraian tindak lanjut klik "Tindak Lanjut" dan akan diarahkan pada halaman berikut.

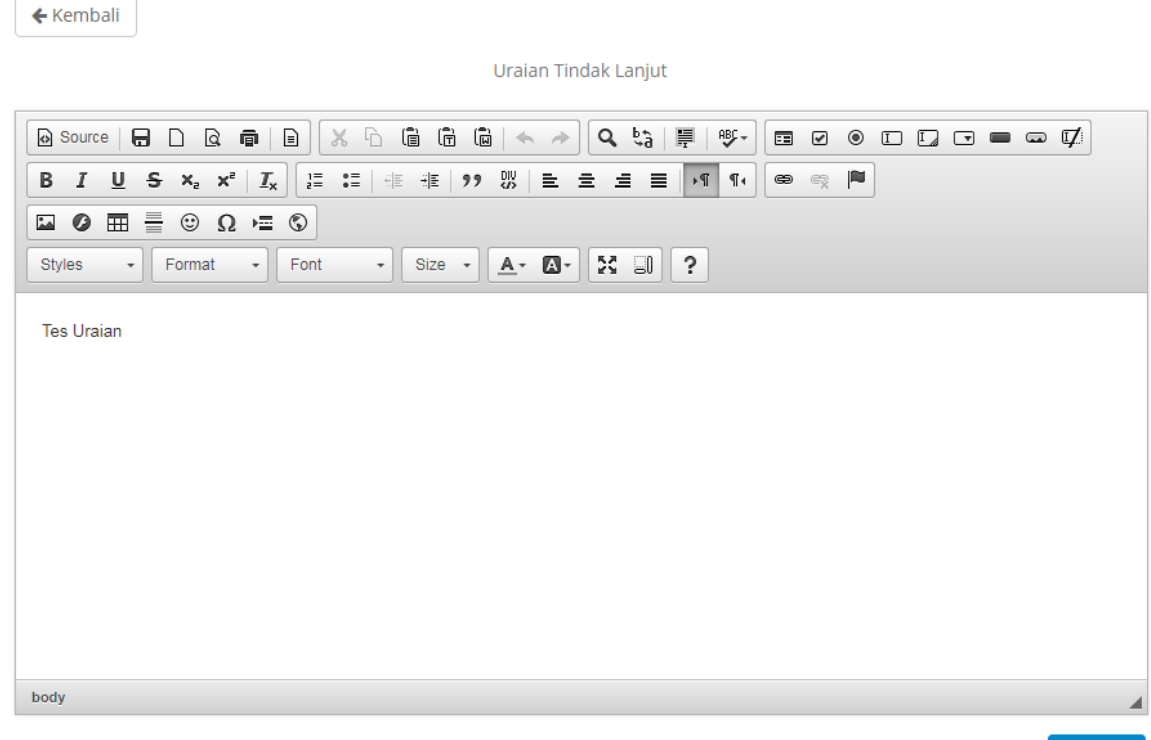

Simpan

Jika telah selesai menambahkan uraian tindak lanjut klik "Simpan"

Adapun untuk menambahkan uraian kontribusi pihak UIN dan pihak mitra klik "Kontribusi" dan akan diarahkan pada halam berikut.

**←**Kembali

| Uraian Kontribusi UIN Sunan Kalijaga Yogyakarta                                                                                                    |     |
|----------------------------------------------------------------------------------------------------|-----|
| O Source     □     □     □     □     □     □     □     □     □     □     □     □     □     □     □     □     □     □     □     □     □     □     □     □     □     □     □     □     □     □     □     □     □     □     □     □     □     □     □     □     □     □     □     □     □     □     □     □     □     □     □     □     □     □     □     □     □     □     □     □     □     □     □     □     □     □     □     □     □     □     □     □     □     □     □     □     □     □     □     □     □     □     □     □     □     □     □     □     □     □     □     □     □     □     □     □     □     □     □     □     □     □     □     □     □     □     □     □     □     □     □     □     □     □     □     □     □     □     □     □     □     □     □     □     □     □     □     □     □     □     □     □     □     □    <                                                                                                    | ⊑Z: |
| B I U S x₂ x² IIx ] I II II II II II II II II II II II II                                                                                                    |     |
|                                                                                                    |     |
| Styles         Format         Font         Size         A< 🛛         I         I |     |
|                                                                                                    |     |
|                                                                                                    |     |
|                                                                                                    |     |
|                                                                                                    |     |
|                                                                                                    |     |
|                                                                                                    |     |
|                                                                                                    |     |
|                                                                                                    |     |
|                                                                                                    |     |
| body p                                                                                                    |     |

Uraian Kontribusi Badan Pengusahaan Kawasan Perdagangan Bebas dan Pelabuhan Bebas Batam

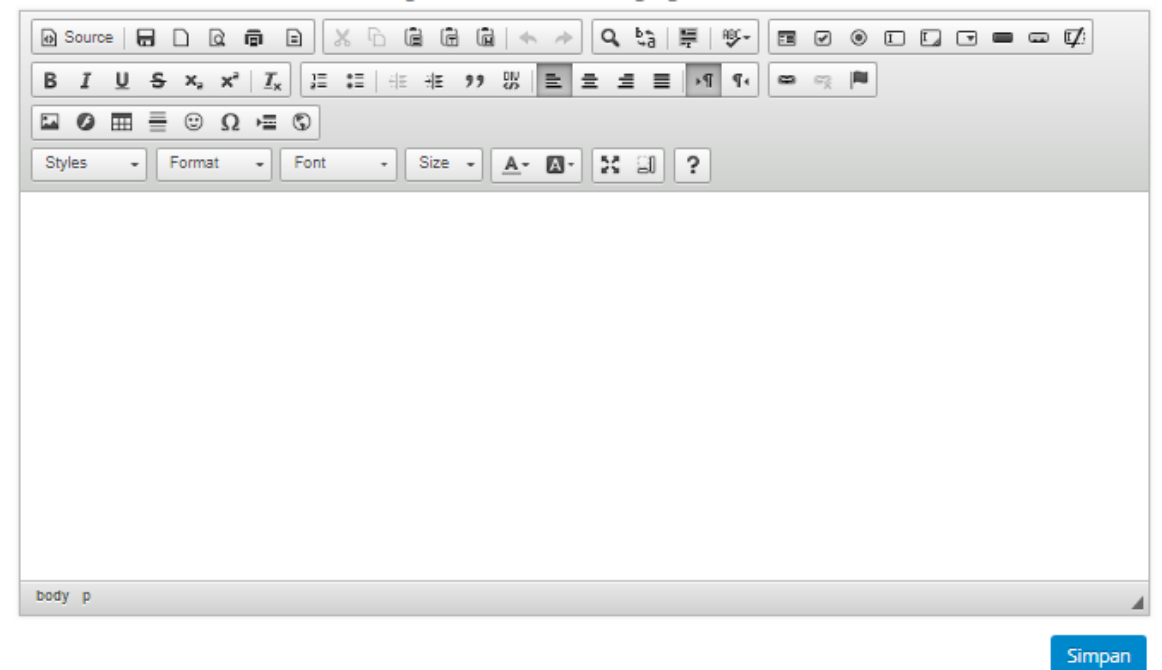

Jika telah selesai menambahkan uraian kondtribusi UIN Sunan Kalijaga dan pihak mitra klik "Simpan".

### G. Rekap

| Re | kap            |  |
|----|----------------|--|
|    | Rekap Anggaran |  |
|    | Rekap MOU      |  |

Menu ini memiliki sub bagian menu sebagai berikut.

### 1. Rekap Anggaran

| Jenis Institusi | Semua | *    |
|-----------------|-------|------|
| Bidang          | Semua |      |
| Lingkup         | Semua |      |
| Unit            | Semua |      |
|                 |       | 1000 |

Lihat Rekap

| No.  | Tahun | Anggaran PKS | Realisasi    |
|------|-------|--------------|--------------|
| 1    | 2006  | Rp.0,-       | Rp.0,-       |
| 2    | 2007  | Rp.0,-       | Rp.0,-       |
| 3    | 2008  | Rp.0,-       | Rp.0,-       |
| 4    | 2009  | Rp.0,-       | Rp.0,-       |
| 5    | 2010  | Rp.0,-       | Rp.0,-       |
| 6    | 2011  | Rp.0,-       | Rp.0,-       |
| 7    | 2012  | Rp.0,-       | Rp.0,-       |
| 8    | 2013  | Rp.0,-       | Rp.0,-       |
| 9    | 2014  | Rp.0,-       | Rp.0,-       |
| 10   | 2015  | Rp.0,-       | Rp.0,-       |
| \$1. | 2016  | Rp.0,-       | Rp.0,-       |
| 12   | 2017  | Rp.0,-       | Rp.0,-       |
| 13   | 2018  | Rp.500.000,- | Rp.500.000,- |
| 14   | 2019  | Rp.700.000,- | Rp.700.000,- |

Unduh PDF 📥

### 2. Rekap MOU

| Jenis Institusi | Semua   | •           |             |
|-----------------|---------|-------------|-------------|
| Bidang          | Semua 🔹 |             |             |
| Lingkup         | Semua   | ×           |             |
| Unit            | Semua   | v           |             |
|                 |         | Lihat Rekap |             |
| No.             | Tahun   | Jumlah MOU  | Aksi        |
| 1               | 2006    | 1           | Unduh XLS 📥 |

#### H. Manajemen Kuesioner

- Manajemen Kuesioner
  - Master Kuesioner
  - Master Jenis Kuesioner
  - Master Pertanyaan
  - Master Input Pilihan
  - Master Jawaban
  - Master Jenis Jawaban
  - Master Detail Jenis Jawaban
  - Pengaturan Jawaban Jenis Kuesioner
  - Pengaturan Susunan Soal
  - Hasil Hitung Kuesioner

Menu ini memiliki sub bagian menu sebagai berikut.

1. Master Kuesioner

Tampilan sub bagian menu ini adalah sebagai berikut.

| + Tambah |                     | Pencarian |
|----------|---------------------|-----------|
| No.      | Nama Kuesioner      | Action    |
| 1.       | Kuesioner Kerjasama |           |

| Untuk menamb                                                             | ah master kuesioner klik "Tambah"          | + Tambah       | dan | akan |  |
|--------------------------------------------------------------------------|--------------------------------------------|----------------|-----|------|--|
| diarahkan pada l                                                         | halaman berikut.                           |                |     |      |  |
| Nama Kuesioner                                                           |                                            |                |     |      |  |
|                                                                          | Simpan                                     |                |     |      |  |
| Setelah mengeti                                                          | kkan nama kuesioner klik "Simpan"          | npan           |     |      |  |
| Nama kuesioner yang telah ada dapat diperbaiki dengan klik "edit" 🔽 pada |                                            |                |     |      |  |
| kolom "Action"                                                           | dan akan diarahkan pada halaman berikut.   |                |     |      |  |
| Nama Kuesioner                                                           | Kuesioner Kerjasama                        |                |     |      |  |
|                                                                          | Simpan                                     |                |     |      |  |
| Setelah nama ku                                                          | esioner diperbaiki klik "Simpan"           | in             |     |      |  |
| Master kuesione                                                          | er yang telah ada juga dapat dihapus denga | n klik "Hapus" | ,   | pada |  |

kolom "Action". Jika tindakan yang dilakukan berhasil dilakukan, maka akan terdapat pemberitahuan seperti berikut.

Data berhasil disimpan

### 2. Master Jenis Kuesioner

Tampilan sub bagian menu ini adalah sebagai berikut.

| + Tamba | h                   |                                                                                          |                                                                                                    | Pencarian |
|---------|---------------------|------------------------------------------------------------------------------------------|----------------------------------------------------------------------------------------------------|-----------|
| No.     | Nama Kuesioner      | Nama Jenis Kuesioner                                                                     | Petunjuk Pengisian                                                                                                    | Action    |
| 1.      | Kuesioner Kerjasama | Kuesioner Kepuasan Mitra<br>Terhadap Kualitas Layanan<br>Kerjasama UIN Sunan<br>Kalijaga | Dalam pemberian<br>pelayanan kepada mitra,<br>bagaimana persepsi Bapak /<br>Ibu terhadap tingkat<br>kepentingan aspek-aspek<br>berikut. Selain itu, mohon<br>Bapak/Ibu memberikan skor<br>kualitas layanan yang<br>dirasakan Bapak/Ibu selama<br>bermitra dengan UIN.<br>Berikan jawaban dengan<br>memilih pilihan yang telah<br>disediakan. |           |

Untuk melakukan input master jenis kuesioner klik "Tambah" dan akan diarahkan pada halaman berikut.

| Nama Kuesioner       | - Pilih Kuesioner - |
|----------------------|---------------------|
| Nama Jenis Kuesioner |                     |
| Petunjuk Pengisian   |                     |
|                      |                     |
|                      |                     |
|                      |                     |
|                      |                     |
|                      | Simpan              |

Pilih kuesioner yang dikehendaki lalu isikan nama jenis kuesioner dan petunjuk

pengisiannya. Setelah selesai, klik "Simpan"

Master jenis kuesioner yang telah ada dapat diperbaiki dengan klik "edit" pada kolom "Action" dan akan diarahkan pada halaman berikut.

| Nama Kuesioner       | Kuesioner Kerjasama                                                                                                    |
|----------------------|----------------------------------------------------------------------------------------------------|
| Nama Jenis Kuesioner | Kuesioner Kepuasan Mitra Terhadap Kualitas Layanan Kerjasama UIN Sunan Kalijaga                                                                                                    |
| Petunjuk Pengisian   | Dalam pemberian pelayanan kepada mitra, bagaimana persepsi Bapak / Ibu terhadap tingkat<br>kepentingan aspek-aspek berikut. Selain itu, mohon Bapak/Ibu memberikan skor kualitas<br>layanan yang dirasakan Bapak/Ibu selama bermitra dengan UIN. Berikan jawaban dengan<br>memilih pilihan yang telah disediakan. |
|                      | Simpan                                                                                                    |
|                      |                                                                                                    |

Setelah perbaikan selesai dilakukan klik "Simpan"

|   | S | ır | n | D | a | n | 1 |
|---|---|----|---|---|---|---|---|
| , |   |    |   | - |   |   |   |
|   |   |    |   |   |   |   |   |

Û.

Master jenis kuesioner yang telah ada juga dapat dihapus dengan klik "Hapus" pada kolom "Action".

Setelah setiap tindakan berhasil dilakukan, maka akan terdapat pemberitahuan seperti berikut.

Data berhasil disimpan

#### 3. Master Pertanyaan

Tampilan sub bagian menu ini adalah sebagai berikut.

| 🕇 Tai | + Tambah                                                                                                  |       | Pencarian                                                                                                    |  |
|-------|----------------------------------------------------------------------------------------------------|-------|----------------------------------------------------------------------------------------------------|--|
| No.   | Pertanyaan                                                                                                |       | Action                                                                                                    |  |
| 1.    | Kantor/unit layanan menyediakan media (misal <i>hotline</i> ) untuk memonitor proses penyelesaian layanan |       |                                                                                                    |  |
| 2.    | Suasana kantor pelayanan kerjasama terasa nyaman                                                          |       | Image: A state of the state of the state           |  |
| 3.    | Kantor kerjasama dapat dijangkau dengan mudah                                                             |       | Image: A state of the state of the state           |  |
| 4.    | Laporan akhir kerjasama dibuat dan dikomunikasikan dengan baik dan tepat waktu oleh tim UIN               | 1     | Image: A state of the state of the state           |  |
| 5.    | Mekanisme pelaporan keuangan pada kegiatan kerjasama dengan UIN tidak menyulitkan                         |       | Image: A state of the state of the state           |  |
| 6.    | Implementasi kerjasama sesuai dengan yang telah disepakati bersama                                        |       | Image: A state of the state of the state           |  |
| 7.    | UIN mampu memastikan bahwa pelayanan kerjasama yang diberikan sesuai dengan keinginan r                   | nitra | Image: A state of the state of the state           |  |
| 8.    | Tenaga ahli UIN yang bekerja sama mampu memberikan solusi yang diharapkan                                 |       | Image: A state of the state of the state           |  |
| 9.    | Kualitas tenaga ahli UIN yang bekerja sama kompeten dan sesuai dengan kepakaran yang diper                | ukan  | Image: A state of the state of the state           |  |
| 10.   | Staf di unit kerjasama merespon kebutuhan mitra dengan cepat dan tepat                                    |       | <ul> <li>Image: Constraint of the second second</li></ul> |  |

1 2

dan

ø

+ Tambah

Untuk melakukan input data master pertanyaan klik "Tambah" <sup>L</sup>akan diarahkan pada halaman berikut.

| Nama Pertanyaan  |               |        |  |  |
|------------------|---------------|--------|--|--|
|                  |               |        |  |  |
|                  | Simpan        |        |  |  |
| Setelah selesai, | klik "Simpan" | Simpan |  |  |

Data master pertanyaan yang telah ada dapat diperbaiki dengan klik "edit" pada kolom "Action" dan akan diarahkan pada halaman seperti berikut.

| Nama Pertanyaan | Kantor/unit layanan menyediakan media (misal <i>hotline</i> ) untuk memonitor proses<br>penyelesaian layanan |   |
|-----------------|----------------------------------------------------------------------------------------------------|---|
|                 | Simpan                                                                                                    | 3 |

Setelah perbaikan selesai dilakukan klik "Simpan"

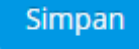

Data master pertanyaan yang telah ada juga dapat dihapus dengan klik "Hapus"

pada kolom "Action".

Setelah setiap tindakan berhasil dilakukan, maka akan terdapat pemberitahuan seperti berikut.

Data berhasil disimpan

#### 4. Master Input Pilihan

Û

Tampilan sub bagian menu ini adalah sebagai berikut.

| Tambah |             |                                                                 |                                                                                                    |
|--------|-------------|-----------------------------------------------------------------|----------------------------------------------------------------------------------------------------|
| No.    | Jenis Input | Keterangan                                                      | Action                                                                                                    |
| 1.     | textarea    | Jawaban berupa uraian dan tanpa<br>bobot                        | <ul> <li>Z</li> </ul>                                                                                                    |
| 2.     | checkbox    | Bisa memilih satu atau lebih dari satu<br>jawaban dan ada bobot | <ul> <li>Image: A set of the set of the</li></ul> |
| 3.     | radio       | Hanya memilih satu jawaban dan ada<br>bobot                     | <ul> <li>Image: A set of the set of the</li></ul> |

Untuk melakukan input master input pilihan klik "Tambah" dan akan diarahkan pada halaman berikut.

| Jenis Input Pilihan      |        |
|--------------------------|--------|
| Keterangan Input Pilihan |        |
|                          | Simpan |

Setelah jenis input pilihan dan keterangan input pilihan diisi, klik "Simpan"

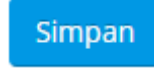

1

Data master input pilihan yang telah ada dapat diperbaiki dengan klik "edit" pada kolom "Action" dan akan diarahkan pada halaman seperti berikut.

| Jenis Input Pilihan      | textarea                              |
|--------------------------|---------------------------------------|
| Keterangan Input Pilihan | Jawaban berupa uraian dan tanpa bobot |
|                          | Simpan                                |
|                          |                                       |

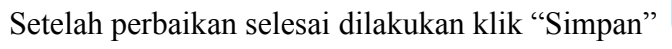

Setelah setiap tindakan berhasil dilakukan, maka akan terdapat pemberitahuan seperti berikut.

Simpan

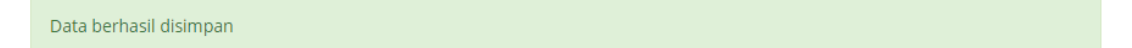

#### 5. Master Jawaban

Tampilan sub bagian menu ini adalah sebagai berikut.

| + Tambah |                      | Pencarian |
|----------|----------------------|-----------|
| No.      | Jawaban              | Action    |
| 1.       | Sangat Puas          |           |
| 2.       | Puas                 |           |
| 3.       | Tidak Puas           |           |
| 4.       | Sangat Tidak Puas    |           |
| 5.       | Sangat Penting       |           |
| 6.       | Penting              |           |
| 7.       | Cukup                |           |
| 8.       | Tidak Penting        |           |
| 9.       | Sangat Tidak Penting |           |

Untuk melakukan input master data jawaban klik "Tambah" **+** Tambah akan diarahkan pada halaman berikut.

dan

| Nama Jawaban    |                                                                 |
|-----------------|-----------------------------------------------------------------|
|                 | Simpan                                                          |
| Setelah nama j  | awaban diisi, klik "Simpan" Simpan .                            |
| Master data ja  | waban yang telah ada dapat diperbaiki dengan klik "edit" 🗾 pada |
| kolom "Action   | " dan akan diarahkan pada halaman seperti berikut.              |
| Nama Pertanyaan | Sangat Puas                                                     |
|                 | Simpan                                                          |
| Setelah perbail | kan selesai dilakukan klik "Simpan" Simpan.                     |

Master data jawaban yang telah ada juga dapat dihapus dengan klik "Hapus" pada kolom "Action".

Setelah setiap tindakan berhasil dilakukan, maka akan terdapat pemberitahuan seperti berikut.

Data berhasil disimpan

#### 6. Master Jenis Jawaban

Tampilan sup bagian menu ini adalah sebagai berikut.

| + Tambah     Pencarian |                     |                |                                      |          |
|------------------------|---------------------|----------------|--------------------------------------|----------|
| No.                    | Nama Jenis Jawaban  | Jumlah Pilihan | Keterangan pilihan Jawaban           | Action   |
| 1.                     | Kualitas Layanan    | 5              | Hanya memilih satu jawaban dan ada b | obot 🔽 💼 |
| 2.                     | Tingkat Kepentingan | 5              | Hanya memilih satu jawaban dan ada b | obot 🗾 💼 |

Untuk menambah master jenis jawaban klik <sup>+Tambah</sup> dan akan diarahkan pada halaman berikut.

| Nama Jenis Jawaban     |                         |
|------------------------|-------------------------|
| Jenis Input Pilihan    | - Pilih Input Pilihan - |
| Jumlah Pilihan Jawaban |                         |
|                        | Simpan                  |

Setelah informasi yang diperlukan diinput, klik Simpan.

Master jenis jawaban yang telah ada dapat diperbaiki dengan klik Zapada kolom "Action" dan akan diarahkan pada halaman seperti berikut.

| Nama Jenis Jawaban     | Kualitas Layanan                           |
|------------------------|--------------------------------------------|
| Jenis Input Pilihan    | Hanya memilih satu jawaban dan ada bobot 🔹 |
| Jumlah Pilihan Jawaban | 5                                          |
|                        | Simpan                                     |
| Setelah perbaikan sele | esai dilakukan klik <sup>Simpan</sup> .    |

Master jenis jawaban yang telah ada juga dapat dihapus dengan klik pada kolom "Action".

Setelah setiap tindakan berhasil dilakukan, maka akan terdapat pemberitahuan seperti berikut.

Data berhasil disimpan

+ Tambah

#### 7. Master Detail Jenis Jawaban

Tampilan sup bagian menu ini adalah sebagai berikut.

| o. Nama Jenis Jawaba   | n Rincian J          | awaban        |
|------------------------|----------------------|---------------|
| . Kualitas Layanan     | Nama Jawaban         | Bobot Jawaban |
|                        | Sangat Puas          | 5             |
|                        | Puas                 | 4             |
|                        | Cukup                | 3             |
|                        | Tidak Puas           | 2             |
|                        | Sangat Tidak Puas    | 1             |
|                        |                      |               |
| 2. Tingkat Kepentingan | Nama Jawaban         | Bobot Jawaban |
|                        | Sangat Penting       | 5             |
|                        | Penting              | 4             |
|                        | Cukup                | З             |
|                        | Tidak Penting        | 2             |
|                        | Sangat Tidak Penting | 1             |

Penambahan master data detail jenis jawaban dapat dilakukan dengan klik dan akan diarahkan pada halaman berikut.

| Jenis Jawaban | - Pilih Jenis Jawaban - | • |
|---------------|-------------------------|---|
|               | Simpan                  |   |
|               |                         |   |

Setelah memilih jenis jawaban klik

Detail jenis jawaban yang telah ada dapat diperbaiki dengan klik 🗾 pada kolom "Action" dan akan diarahkan pada halaman seperti berikut.

| Jenis Jawaban           | Kualitas Layanan  |   |
|-------------------------|-------------------|---|
| Rincian Pilihan Jawaban | Sangat Tidak Puas | 1 |
|                         | Tidak Puas        | 2 |
|                         | Cukup             | 3 |
|                         | Puas              | 4 |
|                         | Sangat Puas       | 5 |
|                         | Simpan            |   |
|                         |                   |   |

Setelah perbaikan selesai dilakukan klik

Master detail jenis jawaban yang telah ada juga dapat dihapus dengan klik pada kolom "Action".

Setelah setiap tindakan berhasil dilakukan, maka akan terdapat pemberitahuan seperti berikut.

Data berhasil disimpan

8. Pengaturan Jawaban Jenis Kuesioner

Tampilan sup bagian menu ini adalah sebagai berikut.

🕇 Tambah

| No. | Nama Jenis Kuesioner                                                               | Nama Jenis Jawaban  | Action                                                                                                    |
|-----|------------------------------------------------------------------------------------|---------------------|----------------------------------------------------------------------------------------------------|
| 1.  | Kuesioner Kepuasan Mitra Terhadap Kualitas Layanan Kerjasama UIN<br>Sunan Kalijaga | Kualitas Layanan    | Image: A state of the state of the state |
| 2.  | Kuesioner Kepuasan Mitra Terhadap Kualitas Layanan Kerjasama UIN<br>Sunan Kalijaga | Tingkat Kepentingan |                                                                                                    |

Penambahan pengaturan jawaban jenis dapat dilakukan dengan klik dan akan diarahkan pada halaman berikut.

| Nama Jenis Kuesioner | - Pilih Jenis Kuesioner - | * |
|----------------------|---------------------------|---|
| Nama Jenis Jawaban   | - Pilih Jenis Jawaban -   | • |
|                      | Simpan                    |   |
|                      |                           |   |

Setelah memilih jenis kuesioner dan jenis jawaban klik

Master jenis kuesioner yang telah ada dapat diperbaiki dengan klik **2** pada kolom "Action" dan akan diarahkan pada halaman seperti berikut.

| Nama Jenis Kuesioner | Kuesioner Kepuasan Mitra Terhadap Kualitas Layanan Kerjasama UIN Sunan Kalijaga | ٣ |
|----------------------|---------------------------------------------------------------------------------|---|
| Nama Jenis Jawaban   | Kualitas Layanan                                                                | • |
|                      | Simpan                                                                          |   |
|                      |                                                                                 |   |

Setelah perbaikan selesai dilakukan klik

Master jenis kuesioner yang telah ada juga dapat dihapus dengan klik pada kolom "Action".

Setelah setiap tindakan berhasil dilakukan, maka akan terdapat pemberitahuan seperti berikut.

Data berhasil disimpan

9. Pengaturan Susunan Soal

Tampilan sup bagian menu ini adalah sebagai berikut.

Pencarian

| No. | Nomor<br>Urut | Pertanyaan                                                                                              | Nama Jenis Kuesioner                                                                  | Action                                                                                                    |
|-----|---------------|----------------------------------------------------------------------------------------------------|---------------------------------------------------------------------------------------|----------------------------------------------------------------------------------------------------|
| 1.  | 15            | Kantor/unit layanan menyediakan media (misal<br>hotline) untuk memonitor proses penyelesaian<br>layanan | Kuesioner Kepuasan Mitra Terhadap<br>Kualitas Layanan Kerjasama UIN<br>Sunan Kalijaga |                                                                                                    |
| 2.  | 14            | Suasana kantor pelayanan kerjasama terasa<br>nyaman                                                     | Kuesioner Kepuasan Mitra Terhadap<br>Kualitas Layanan Kerjasama UIN<br>Sunan Kalijaga |                                                                                                    |
| 3.  | 13            | Kantor kerjasama dapat dijangkau dengan mudah                                                           | Kuesioner Kepuasan Mitra Terhadap<br>Kualitas Layanan Kerjasama UIN<br>Sunan Kalijaga |                                                                                                    |
| 4.  | 12            | Laporan akhir kerjasama dibuat dan<br>dikomunikasikan dengan baik dan tepat waktu<br>oleh tim UIN       | Kuesioner Kepuasan Mitra Terhadap<br>Kualitas Layanan Kerjasama UIN<br>Sunan Kalijaga |                                                                                                    |
| 5.  | 11            | Mekanisme pelaporan keuangan pada kegiatan<br>kerjasama dengan UIN tidak menyulitkan                    | Kuesioner Kepuasan Mitra Terhadap<br>Kualitas Layanan Kerjasama UIN<br>Sunan Kalijaga | Image: A state of the state of the state |
| 6.  | 10            | Implementasi kerjasama sesuai dengan yang telah<br>disepakati bersama                                   | Kuesioner Kepuasan Mitra Terhadap<br>Kualitas Layanan Kerjasama UIN<br>Sunan Kalijaga | Image: A state of the state of the state |
| 7.  | 9             | UIN mampu memastikan bahwa pelayanan<br>kerjasama yang diberikan sesuai dengan keinginan<br>mitra       | Kuesioner Kepuasan Mitra Terhadap<br>Kualitas Layanan Kerjasama UIN<br>Sunan Kalijaga | Image: A state of the state of the state |
| 8.  | 8             | Kualitas tenaga ahli UIN yang bekerja sama<br>kompeten dan sesuai dengan kepakaran yang<br>diperlukan   | Kuesioner Kepuasan Mitra Terhadap<br>Kualitas Layanan Kerjasama UIN<br>Sunan Kalijaga | Image: A state of the state of the state |
| 9.  | 7             | Kualitas tenaga ahli UIN yang bekerja sama<br>kompeten dan sesuai dengan kepakaran yang<br>diperlukan   | Kuesioner Kepuasan Mitra Terhadap<br>Kualitas Layanan Kerjasama UIN<br>Sunan Kalijaga |                                                                                                    |
| 10. | 6             | Staf di unit kerjasama merespon kebutuhan mitra<br>dengan cepat dan tepat                               | Kuesioner Kepuasan Mitra Terhadap<br>Kualitas Layanan Kerjasama UIN<br>Sunan Kalijaga | 2                                                                                                    |

+ Tambah

1 2

Penambahan pengaturan susunan soal dapat dilakukan dengan klik<sup>+Tambah</sup> dan akan diarahkan pada halaman berikut.

| Nomor Urut      |                           | \$ |
|-----------------|---------------------------|----|
| Pertanyaan      | - Pilih Pertanyaan -      | •  |
| Jenis Kuesioner | - Pilih Jenis Kuesioner - | •  |
|                 | Simpan                    |    |

Setelah mengisi nomor urut dan memilih pertanyaan serta jenis kuesioner klik

Pengaturan susunan soal yang telah ada dapat diperbaiki dengan klik Zapada kolom "Action" dan akan diarahkan pada halaman seperti berikut.

| Nomor Urut      | 15                                                                                         |
|-----------------|--------------------------------------------------------------------------------------------|
| Pertanyaan      | Kantor/unit layanan menyediakan media (misal hotline) untuk memonitor proses penyelesaia 💌 |
| Jenis Kuesioner | Kuesioner Kepuasan Mitra Terhadap Kualitas Layanan Kerjasama UIN Sunan Kalijaga 💌          |
|                 | Simpan                                                                                     |
|                 |                                                                                            |

Setelah perbaikan selesai dilakukan klik

Pengaturan susunan soal yang telah ada juga dapat dihapus dengan klik pada kolom "Action".

Setelah setiap tindakan berhasil dilakukan, maka akan terdapat pemberitahuan seperti berikut.

| Data berhasil disimpan |  |  |
|------------------------|--|--|
|------------------------|--|--|

### 10. Hasil Hitung Kuesioner

Tampilan sub bagian menu ini adalah sebagai berikut.

| Filter Data           |                           |   |            |
|-----------------------|---------------------------|---|------------|
| Pilih Jenis Kuesioner | - Pilih Jenis Kuesioner - | • |            |
|                       |                           |   | Lihat Data |

Hasil hitung kuesioner dapat dilihat dengan memilih jenis kuesioner yang dikehendaki lalu klik Lihat Data . Data akan ditampilkan seperti contoh berikut.

#### Filter Data

Pilih Jenis Kuesioner

Kuesioner Kepuasan Mitra Terhadap Kualitas Layanan K... 🔻

| 14 | ь | - |   |   | - | • | - |
|----|---|---|---|---|---|---|---|
|    |   | - | L | L | а | L |   |

|     | Nama Mitua                                                               | Nilai Rata-rata     |                  |  |
|-----|--------------------------------------------------------------------------|---------------------|------------------|--|
| NO. | Nama Mitra                                                               | Tingkat Kepentingan | Kualitas Layanan |  |
| 1.  | Universitas Sahid (Usahid) Surakarta                                     | 4.00                | 4.00             |  |
| 2.  | Badan Pengusahaan Kawasan Perdagangan Bebas dan Pelabuhan Bebas<br>Batam | 5.00                | 3.00             |  |
| з.  | Pemkab Hulu Sungai Selatan                                               | 4.00                | 3.73             |  |
|     | Nilai Rata-rata Total                                                    | 4.33                | 3.58             |  |

#### Keterangan :

| TINGKAT KEPENTINGAN  |               |       |         |                |
|----------------------|---------------|-------|---------|----------------|
| Sangat Tidak Penting | Tidak Penting | Cukup | Penting | Sangat Penting |
| 0-1                  | 1-2           | 2-3   | 3-4     | 4-5            |
| KUALITAS LAYANAN     |               |       |         |                |
| Sangat Tidak Puas    | Tidak Puas    | Cukup | Puas    | Sangat Puas    |
| 0-1                  | 1-2           | 2-3   | 3-4     | 4-5            |

#### I. Manajemen Informasi

Tampilan submenu Manajemen Informasi

Manajemen Informasi
Halaman
Menu
Agenda
Berita
Pengumuman
Slide

Menu ini memiliki sub bagian menu sebagai berikut.

1. Halaman

Tampilan kolom halaman

+ Tambah

| No | Url            | Nama Halaman                  | Foto                        | Action |
|----|----------------|-------------------------------|-----------------------------|--------|
| 1. | page/lembaga/4 | Tes                           | -                           |        |
| 2. | page/lembaga/3 | Struktur Organisasi Kerjasama | -                           |        |
| 3. | page/lembaga/1 | Profil                        | 20181124_student_center.jpg |        |

Untuk menambahkan halama klik tombol "tambah" pada bagian kiri atas kolom

🕂 Tambah

Isikan pernyataan yang akan ditambahkan pada kolom yang tersedia

| Nama Halaman                                                                                                    |                            |
|----------------------------------------------------------------------------------------------------|----------------------------|
| Bahasa                                                                                                    | Indonesia 🔹                |
| Pilih Foto                                                                                                    | Choose File No file chosen |
| Konten                                                                                                    |                            |
| B Source D & T I A<br>B I U S × <sub>z</sub> × <sup>*</sup> I <sub>x</sub><br>D ⊕ T = ⊕ Ω → = ⊕<br>Styles → Normal → I |                            |
| body p                                                                                                    |                            |
|                                                                                                    | Simpan                     |

Halaman yang telah ada dapat diperbaiki dengan klik **Z** pada kolom "Action" dan akan diarahkan pada halaman seperti berikut.

| Nama Halaman                                       | Tes                                            |
|----------------------------------------------------|------------------------------------------------|
| Bahasa                                             | Indonesia 🔹                                    |
| Pilih Foto                                         | Choose File No file chosen                     |
| Konten                                             |                                                |
| 🔁 Source 🔒 🗋 🗟 🕯                                   | ◗◗X∿°°°°°°°°°°°°°°°°°°°°°°°°°°°°°°°°°°°        |
| B I <u>U</u> S ×₂ ײ                                | I <sub>x</sub> ≔ ≔ ⊪ ⊪ 99 ₪ ≡ ± ± ≡ ▼ ¶. ∞ ∞ № |
| $\square \oslash \blacksquare \equiv \odot \Omega$ |                                                |
| Styles - Format                                    | • Font • Size • ▲• ☑• 55 💵 ?                   |
|                                                    |                                                |
|                                                    |                                                |
| body                                               |                                                |
| body                                               | Simpan                                         |

halaman yang telah ada juga dapat dihapus dengan klik <sup>1</sup> pada kolom "Action". Setelah setiap tindakan berhasil dilakukan, maka akan terdapat pemberitahuan seperti berikut.

Data berhasil disimpan

#### 2. Menu

#### Tampilan kolom menu

+ Tambah

| No | Nama Menu                     | URL            | Jenis Link | Target | Parent | Action                                  |
|----|-------------------------------|----------------|------------|--------|--------|-----------------------------------------|
| 1. | Data Kerjasama                | page/kerjasama | Internal   | _self  | 0      | 1                                       |
| 2. | Struktur Organisasi Kerjasama | page/lembaga/3 | Internal   | _self  | 1      | /                                       |
| 3. | Profil Kerjasama              | page/lembaga/1 | Internal   | _self  | 1      | /                                       |
| 4. | Profil                        | page           | Internal   | _self  | 0      | <ul> <li> <ul> <li></li></ul></li></ul> |

Untuk menambahkan menu klik tombol "tambah" pada bagian kiri atas kolom

🕂 Tambah

Isikan pernyataan yang akan ditambahkan pada kolom yang tersedia

| Nama Menu   |                      |
|-------------|----------------------|
| Bahasa      | Indonesia 🔻          |
| Parent Menu | - <b>Y</b>           |
| Target      | _self •              |
| Jenis Link  | - Pilih Jenis Link - |
|             | Simpan               |

Menu yang telah ada dapat diperbaiki dengan klik **Z** pada kolom "Action" dan akan diarahkan pada halaman seperti berikut.

| Nama Menu     | Data Kerjasama    |
|---------------|-------------------|
| Bahasa        | Indonesia 🔻       |
| Parent Menu   | - •               |
| Target        | _self •           |
| Jenis Link    | Internal <b>v</b> |
| Pilih Halaman | kerjasama 🔻       |
|               | Simpan            |

Setelah perbaikan selesai dilakukan klik

Menu yang telah ada juga dapat dihapus dengan klik pada kolom "Action". Setelah setiap tindakan berhasil dilakukan, maka akan terdapat pemberitahuan seperti berikut.

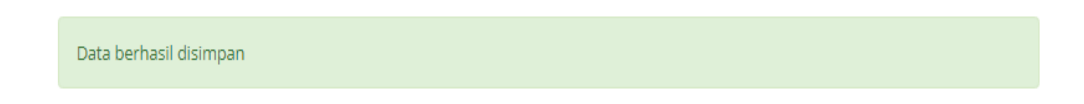

3. Agenda

Tampilan kolom agenda

| No | Nama Agenda  | Deskripsi             | Tempat                                        | Tanggal<br>Mulai          | Tanggal<br>Selesai        | Tanggal<br>Posting         | Action |
|----|--------------|-----------------------|-----------------------------------------------|---------------------------|---------------------------|----------------------------|--------|
| 1. | tes agenda 4 | deskripsi agenda      | PAU                                           | 2018-12-04<br>08:00:00+00 | 2018-12-31<br>16:00:00+00 | 2018-12-<br>04<br>22:58:17 |        |
| 2. | tes agenda 3 | deskripsi agenda<br>3 | UIN Sunan<br>Kalijaga<br>Yogyakarta           | 2018-11-19<br>08:00:00+00 | 2018-11-20<br>13:00:00+00 | 2018-11-<br>19<br>04:28:38 |        |
| 3. | tes agenda 2 | des agenda 2          | Gedung R.H.<br>Soenarjo UIN<br>Sunan Kalijaga | 2018-11-13<br>08:00:00+00 | 2018-11-30<br>08:30:00+00 | 2018-11-<br>12<br>00:09:50 |        |

Untuk menambahkan agenda klik tombol "tambah" pada bagian kiri atas kolom

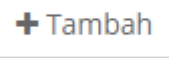

+ Tambah

### Isikan pernyataan yang akan ditambahkan pada kolom yang tersedia

| Nama Agenda     |                            |
|-----------------|----------------------------|
| Bahasa          | Indonesia 🔻                |
| Deskripsi       |                            |
| Tempat          | PILIH RUANG V              |
| Tanggal Posting |                            |
| Tanggal Mulai   |                            |
| Tanggal Selesai |                            |
| Jam             | 08:00 - 08:00              |
| Lampiran        | Choose File No file chosen |
|                 | Simpan                     |

Agenda yang telah ada dapat diperbaiki dengan klik 🗾 pada kolom "Action" dan akan diarahkan pada halaman seperti berikut.

| Nama Agenda          | tes agenda 4                                       |        |
|----------------------|----------------------------------------------------|--------|
| Bahasa               | Indonesia 🔻                                        |        |
| Deskripsi            | deskripsi agenda                                   |        |
| Tempat               | PILIH RUANG                                        |        |
|                      | PAU                                                |        |
| Tanggal Posting      | 04/12/2018                                         |        |
| Tanggal Mulai        | 04/12/2018                                         |        |
| Tanggal Selesai      | 31/12/2018                                         |        |
| Jam                  | 08:00 AM - 04:00 PM                                |        |
| Lampiran             | Choose File No file chosen                         |        |
|                      | File gambar yang disarankan berekstensi .jpg/.jpeg |        |
|                      |                                                    | Simpan |
|                      |                                                    |        |
| Setelah perbaikan se | elesai dilakukan klik <sup>Simpan</sup> .          |        |
| A                    | - de las estadas data data data data data data dat |        |

Agenda yang telah ada juga dapat dihapus dengan klik pada kolom "Action". Setelah setiap tindakan berhasil dilakukan, maka akan terdapat pemberitahuan seperti berikut.

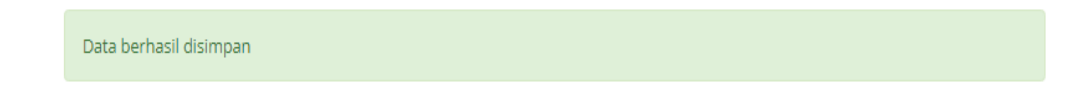

4. Berita

Tampilan kolom Berita

| No | Judul                                                                                                    | Ringkasan                                                                                                    | Foto                                   | Tanggal                   | Action |
|----|----------------------------------------------------------------------------------------------------|----------------------------------------------------------------------------------------------------|----------------------------------------|---------------------------|--------|
| 1. | UIN Sunan<br>Kaligag dan SEU<br>Jalin Kerjasama<br>Pembelajaran<br>Online                                                                        | UIN Sunan Kalijaga<br>Yogyakarta bersama 44<br>Perguruan Tinggi di<br>Indonesia menjalin kerja-<br>sama dengan Saudi<br>Electronic University (SU).<br>Penandatanganan naskah<br>Mamorandum of<br>Understanding (MoU)<br>dilaksanakan di kampus<br>Unversitas Negeri Malang-<br>Ulayang disepakati kedua<br>Dan Sunan Kalijaga dengan<br>SEU yang disepakati kedua<br>belah pinak adalah dalam<br>ruang lingkup pembelajaran<br>bahasa Arab dan ujian<br>kompetensi bahasa Arab<br>berstandar internasional. | 20181127_kerjasama_uin_seu.jpg         | 2018-10-01<br>00:13:46+00 |        |
| 2. | UIN Sunan<br>Kalijaga<br>Yogyakarta<br>dengan BP<br>Batam<br>Kembangkan<br>Teknologi<br>Informasi Bidang<br>Disaster<br>Recovery Center<br>(DRC) | Penggunaan teknologi<br>informasi telah menjadi<br>kebutuhan pokok bagi<br>aktiftas lembaga pendidikan<br>tinggi sehingga apabila<br>layanan tersebut terhenti<br>maka efeknya sangat serius,<br>yaitu timbulnya berbagai<br>resiko operasional,<br>managemen administrasi<br>publik dan reputasi pasar.                                                                                                    | 20181126_kerjasama_uin_batam.jpg       | 2018-08-20<br>00:10:44+00 |        |
| 3. | UIN Sunan<br>Kalijaga<br>Yogyakarta Jalin<br>Kerja Sama<br>Dengan Usahid<br>Surakarta                                                            | Perguruan tinggi dituntut<br>manjiankan tri dharma<br>perguruan tinggi yaltu<br>pendidikan. penelitian dan<br>pengabdian kepada<br>masyarakat. Yang tak kalah<br>penting dalam menjalankan<br>ti dharma perguruan tinggi<br>adalah pelaksanaan<br>perkulahan yang<br>berkualitas dan integratif<br>dengan dunia kerja sat ini.                                                                                                    | 20181127_kerjasama_uin_usahid.JPG      | 2018-07-16<br>00:04:41+00 |        |
| 4. | UIN Sunan<br>Kalijaga<br>Kerjasama<br>Pemkab HSS<br>Kembangkan<br>Potensi Daerah                                                                 | Pemkab Hulu Sungai Selatan<br>(HSS) dan UIN Sunan<br>Kalijaga Yogyakarta menjalim<br>kerja sama di ruang kerja<br>Bupat HSS, Senin (Sr11)<br>kemarin. Penandatanganan<br>MoU dalam rangka kerja<br>sama pelaktanaan<br>pengembangan serta<br>pemberdayaan sumber daya<br>di Kabunaane HSS                                                                                                    | 20181127_kerjazama_uin_pemkab_hss.jpeg | 2018-11-09<br>00:09:37+00 |        |

Untuk menambahkan berita klik tombol "tambah" pada bagian kiri atas kolom

### Isikan pernyataan yang akan ditambahkan pada kolom yang tersedia

| Judul Berita                                                                                                    |                                                                                                    |   |
|----------------------------------------------------------------------------------------------------|----------------------------------------------------------------------------------------------------|---|
| Bahasa                                                                                                    | Indonesia 🔻                                                                                                    |   |
| Ringkasan                                                                                                    |                                                                                                    |   |
| Pilih Foto                                                                                                    | Choose File No file chosen<br>File gambar yang disarankan berekstensi .jpg/.jpeg                                                                                                    |   |
| Deskripsi Foto                                                                                                    |                                                                                                    |   |
| Tanggal                                                                                                    |                                                                                                    |   |
| lsi :                                                                                                    | jika kosong akan terisi tanggal saat ini.                                                                                                    |   |
| <sup>™</sup> Source <sup>™</sup> I <sup>™</sup> I | X     C     C </th <th></th> |   |
|                                                                                                    |                                                                                                    |   |
| body p                                                                                                    |                                                                                                    | 4 |
|                                                                                                    |                                                                                                    |   |

Berita yang telah ada dapat diperbaiki dengan klik 🗾 pada kolom "Action" dan akan diarahkan pada halaman seperti berikut.

| Judul Berita                                                                                                    | UIN Sunan Kalijaga dan SEU Jalin Kerjasama Pembelajaran Or                                                                                                    |
|----------------------------------------------------------------------------------------------------|----------------------------------------------------------------------------------------------------|
| Bahasa                                                                                                    | Indonesia 🔻                                                                                                    |
| Ringkasan                                                                                                    | UIN Sunan Kalijaga Yogyakarta bersama 44 Perguruan +<br>Tinggi di Indonesia menjalin kerja-sama dengan Saudi                                                                                                    |
| Pilih Foto                                                                                                    | Choose File No file chosen<br>File gambar yang disarankan berekstensi jpg/jpeg                                                                                                    |
| Deskripsi Foto                                                                                                    |                                                                                                    |
| Tanggal                                                                                                    | 01/10/2018                                                                                                    |
|                                                                                                    | Jika kosong akan terisi tanggal saat ini.                                                                                                    |
| si                                                                                                    |                                                                                                    |
| 😥 Source   🖶 🗋 🖻 🛱                                                                                                    | : B X 6 6 6 4 → Q 5 5 5 6 6 0 0 0 0 0 0 0 0 0                                                                                                    |
| B <i>I</i> <u>U</u> <del>S</del> ×, × <sup>∗</sup>                                                                                                    | <u>I</u> x ] = = = += +1 9 ₩   = = = =   +1 9 +   ∞ ∞   ■                                                                                                    |
|                                                                                                    |                                                                                                    |
| Styles - Format -                                                                                                    | - Font - Size - A- 🖾 - 🐹 🗐 ?                                                                                                    |
| UIN Sunan Kalijaga Yogyaki.<br>Penandatanganan naskah A<br>antara UIN Sunan Kalijaga di<br>kompetensi bahasa Arab ber<br>Hadir dalam penandatangar<br>berharap kerjasama dengar<br>khususnya dalam belajar be<br>perkuliahan online ini berba<br>layanan pembelajaran online<br>bahasa Inggris.<br>Sementara itu, UIN Sunan k<br>staf <i>Internasional Office</i> yang<br>Dalam sambutan selesai ne<br>body | Irita bersama 44 Perguruan Tinggi di Indonesia menjalin kerja-sama dengan Saudi Electronic University(SEU). famorandum of Understanding (MoU) diaksanakan di kampus Universitas Negeri Malang. 28/9/158 lalu. MoU angan SEU yang disepakati kedua belah pihak adalah dalam ruang lingkup pembelajaran bahasa Arab dan ujian standar internasional. In MoU tersebut Rektor SEU Prof. Dr. Abdullah Ibn Abdul Aziz al-Musa. Dalam sambutannya Rektor SEU Prof. Dr. Abdullah Ibn Abdul Aziz al-Musa. Dalam sambutannya Rektor SEU Prof. Dr. Abdullah Ibn Abdul Aziz al-Musa. Dalam sambutannya Rektor SEU Prof. Dr. Abdullah Ibn Abdul Aziz al-Musa. Dalam sambutannya Rektor SEU Prof. Dr. Abdullah Ibn Abdul Aziz al-Musa. Dalam sambutannya Rektor SEU Prof. Dr. Rabullah menjelaskan bahwa materi bahasa Arab yang dikembangkan dalam sis pada CER (Common European Framework of Reference for Languagea). SEU tidak saja memberikan a bahasa Arab akan tetapi juga materi-materi lain seperti ekonomi, keuangan dan sosial dengan pengantar (aligaga diwakili oleh Wakil Rektor Bidang Kemahasiswaan dan Kerjasama, Dr. H. Waryono Abdul Ghafur dan gi juga Dosen Bahasa Arab Jurusan Pendidikan Bahasa Arab, Fakultas Ilmu Tarbiyah dan Keguruan, Dr. Muhajir, mandidiannanan. Mol L. Dr. Waryono menyampaikan, badi LIIN Sunan Kalliana kedasama nerkulian online. Initiati penandakan pangan dan Serjasama, Dr. H. Wangono Abdul Ghafur dan gi juga Dosen Bahasa Arab Jurusan Pendidikan Bahasa Arab, Fakultas Ilmu Tarbiyah dan Keguruan, Dr. Muhajir, mandidiannanan Mol L. Dr. Waryono menyampaikan, badi LIIN Sunan Kalliana kedasama nerkulian online. Initiati pendidikan Bahasa Arab. Jungan dan Serjasama nerkulian online. Initiati pendidikan Bahasa Arab. |
|                                                                                                    |                                                                                                    |
|                                                                                                    | Simpan                                                                                                    |
|                                                                                                    |                                                                                                    |
|                                                                                                    | Simpan                                                                                                    |
| setelah perbaikai                                                                                                    | n selesai dilakukan klik                                                                                                    |
|                                                                                                    |                                                                                                    |
|                                                                                                    | <b>n</b>                                                                                                    |

Berita yang telah ada juga dapat dihapus dengan klik **u** pada kolom "Action". Setelah setiap tindakan berhasil dilakukan, maka akan terdapat pemberitahuan seperti berikut.

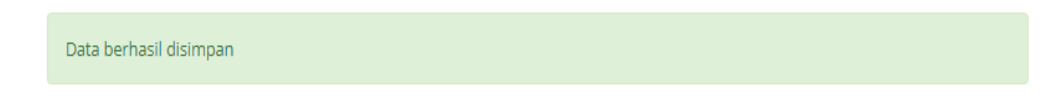

5. Pengumuman

Tampilan kolom Pengumuman

| - | Tam | hal | h |
|---|-----|-----|---|
|   | rum | ou  |   |

| No | Nama Pengumuman            | Nama File             | Url | Tanggal                   | Action |
|----|----------------------------|-----------------------|-----|---------------------------|--------|
| 1. | tes                        | 20181112_kereta.pdf   |     | 2018-11-12<br>08:47:53+00 |        |
| 2. | tes pengumuman 1<br>UPDATE | 20181112_document.pdf |     | 2018-11-12<br>09:38:43+00 |        |

🕂 Tambah

Untuk menambahkan pengumuman klik tombol "tambah" Isikan pernyataan yang akan ditambahkan pada kolom yang tersedia

| Nama Pengumuman |                                           |
|-----------------|-------------------------------------------|
| Bahasa          | Indonesia 🔻                               |
| Pilih File      | Choose File No file chosen                |
| Url             |                                           |
| Tanggal         | Jika kosong akan terisi tanggal saat ini. |
|                 | Simpan                                    |

Pengumuman yang telah ada dapat diperbaiki dengan klik **2** pada kolom "Action" dan akan diarahkan pada halaman seperti berikut.

| Nama Pengumuman                                  | tes                                       |  |  |  |
|--------------------------------------------------|-------------------------------------------|--|--|--|
| Bahasa                                           | Indonesia 🔻                               |  |  |  |
| Pilih File                                       | Choose File No file chosen                |  |  |  |
| Url                                              |                                           |  |  |  |
| Tanggal                                          | 12/11/2018                                |  |  |  |
|                                                  | Jika kosong akan terisi tanggal saat ini. |  |  |  |
|                                                  | Simpan                                    |  |  |  |
| Setelah perbaikan selesai dilakukan klik Simpan. |                                           |  |  |  |

Pengumuman yang telah ada juga dapat dihapus dengan klik pada kolom "Action". Setelah setiap tindakan berhasil dilakukan, maka akan terdapat pemberitahuan seperti berikut.

Data berhasil disimpan

#### 6. Slide

#### Tampilan kolom slide

| <b>+</b> T | + Tambah                          |            |                           |                           |     |                |        |  |
|------------|-----------------------------------|------------|---------------------------|---------------------------|-----|----------------|--------|--|
| No         | Gambar                            | Background | Tanggal<br>Mulai          | Tanggal<br>Selesai        | Url | Kode<br>Bahasa | Action |  |
| 1.         | 20181127_kerjasama_uin_seu.jpg    | #fcfcfc    | 2018-11-24<br>00:29:50+00 | 2018-12-29<br>00:29:50+00 |     | id             | 2      |  |
| 2.         | 20181127_kerjasama_uin_batam.jpg  | #00aabb    | 2018-11-23<br>00:27:17+00 | 2018-11-30<br>00:27:17+00 |     | id             | 2      |  |
| 3.         | 20181127_kerjasama_uin_usahid.jpg | #cfcfcf    | 2018-11-22<br>00:28:35+00 | 2018-12-31<br>00:28:35+00 |     | id             | 2      |  |

Untuk menambahkan slide klik tombol "tambah" pada bagian kiri atas kolom

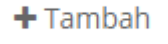

#### Isikan pernyataan yang akan ditambahkan pada kolom yang tersedia

| Tambahkan Slide  | Choose File No file chosen<br>File gambar yang disarankan berekstensi .jpg/.jpeg dengan ukura | an 1170 x 487 pixel |
|------------------|-----------------------------------------------------------------------------------------------|---------------------|
| Background Slide | #00aabb                                                                                       |                     |
| Bahasa           | Indonesia 🔻                                                                                   |                     |
| Tanggal Mulai    |                                                                                               |                     |
| Tanggal Selesai  |                                                                                               |                     |
| Url              |                                                                                               |                     |

Simpan

Slide yang telah ada dapat diperbaiki dengan klik 🗾 pada kolom "Action" dan akan diarahkan pada halaman seperti berikut.

| Tambahkan Slide     | Choose File No file chosen<br>File gambar yang disarankan berekstensi .jpg/.jpeg dengan<br>ukuran 1170 x 487 pixel |              |
|---------------------|----------------------------------------------------------------------------------------------------|--------------|
| Background Slide    | #fcfcfc                                                                                                    |              |
| Bahasa              | Indonesia 💌                                                                                                    |              |
| Tanggal Mulai       | 24/11/2018                                                                                                    |              |
| Tanggal Selesai     | 29/12/2018                                                                                                    |              |
| Url                 |                                                                                                    |              |
|                     |                                                                                                    | Simpan       |
| Setelah perbaikan   | selesai dilakukan klik Simpan.                                                                                     |              |
| Slide yang telah    | ada juga dapat dihapus dengan klik 🗖 pada kolor                                                                    | n "Action".  |
| Setelah setiap tind | akan berhasil dilakukan, maka akan terdapat pemberital                                                             | huan seperti |
| berikut.            |                                                                                                    |              |
|                     |                                                                                                    |              |

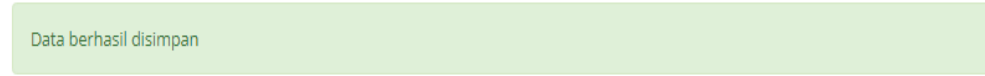

### J. Logout

Setelah menggunakan system kerjasama untuk kembali ke beranda klik menu Logout

Logout